| SUNRISE<br>MEDICAL.                                                                                                    | How to add Bookmarks in Firefox                                                                                                    |
|----------------------------------------------------------------------------------------------------|----------------------------------------------------------------------------------------------------|
| Steps: Firefox                                                                                                    | Illustration                                                                                                    |
| 1. Open " <b>Firefox</b> "                                                                                                    |                                                                                                    |
| 2. On top web browser                                                                                                    |                                                                                                    |
| 2. On top web browser<br>search field enter your<br>website you want to add<br>(bookmark)<br>Example-<br>"sunrisemedical.com"                                                                                                    | <ul> <li>Wheelchairs, Wheelchair ×</li> <li>← → C</li></ul>                                                                                                    |
| <ol> <li>On Firefox's window you can bookmark the page by click on "star" icon it will open the bookmark window.</li> <li>In the name box, enter the name you would like to call your bookmark, then click done.</li> <li>You can access all your bookmarks by clicking the three parallel dots next to "star" icon then, click bookmark.</li> </ol> | Wheelchairs, Wheelchair Seatin X   Image: Constraint of the seating of the seating of the seat |
|                                                                                                    |                                                                                                    |